## Tutorial de Transfermóvil

## ¿Cómo realizar el pago del IMPUESTO SOBRE DOCUMENTOS?

Descárgalo en: www.onat.gob.cu

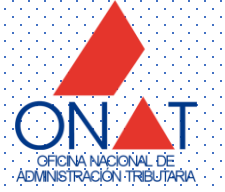

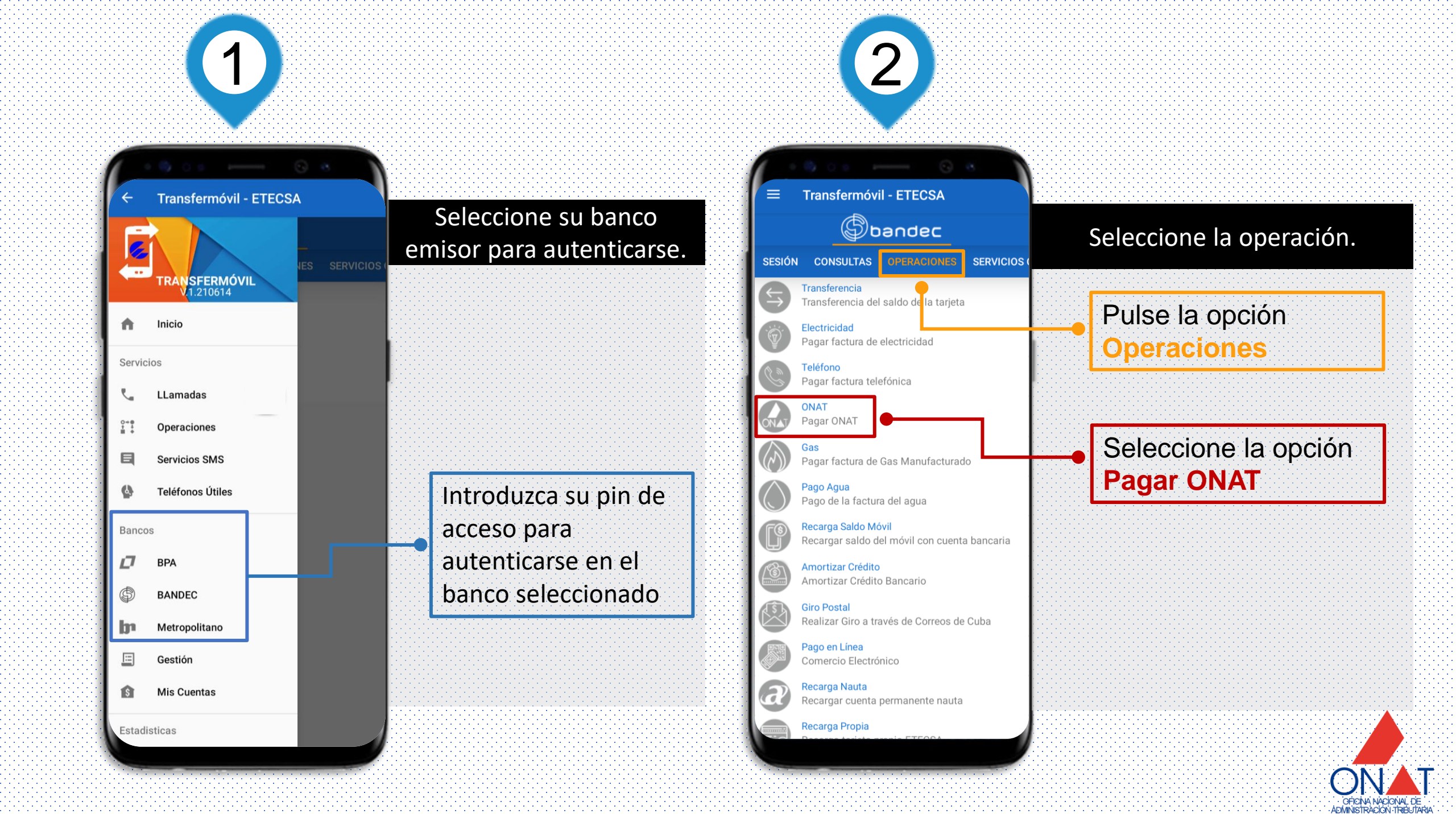

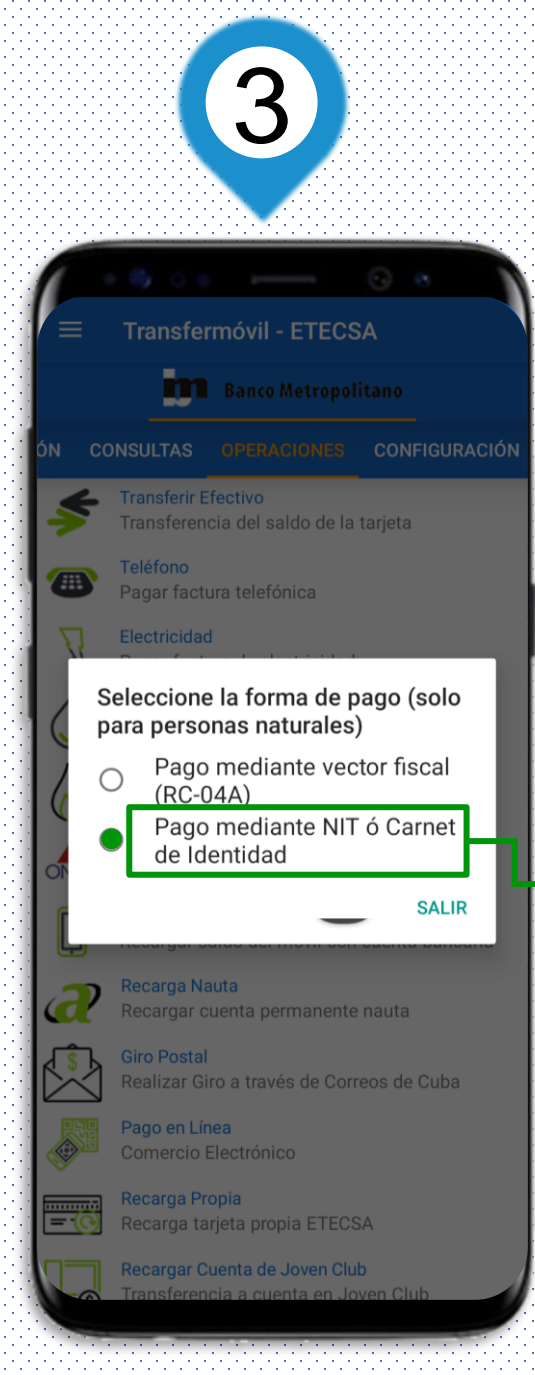

| Introduzca su     |  |
|-------------------|--|
| Número de         |  |
| Identificación    |  |
| Tributaria (NIT). |  |
| Casi siempre      |  |
| coincide con su   |  |
| Carnet de         |  |
| Identidad         |  |

Seleccione la forma de

pago por NIT.

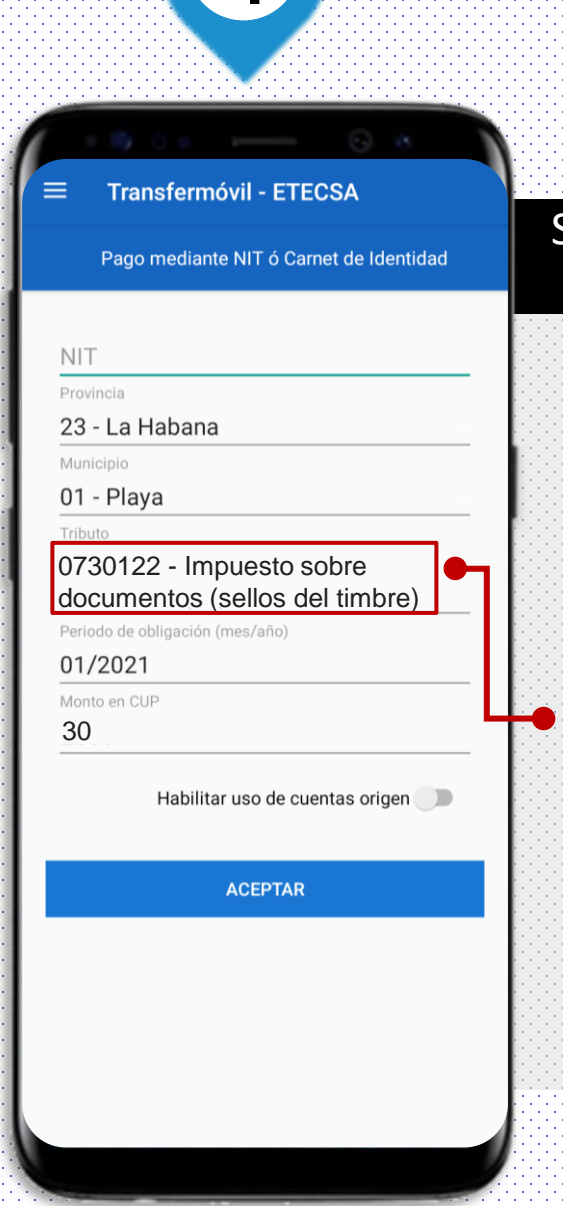

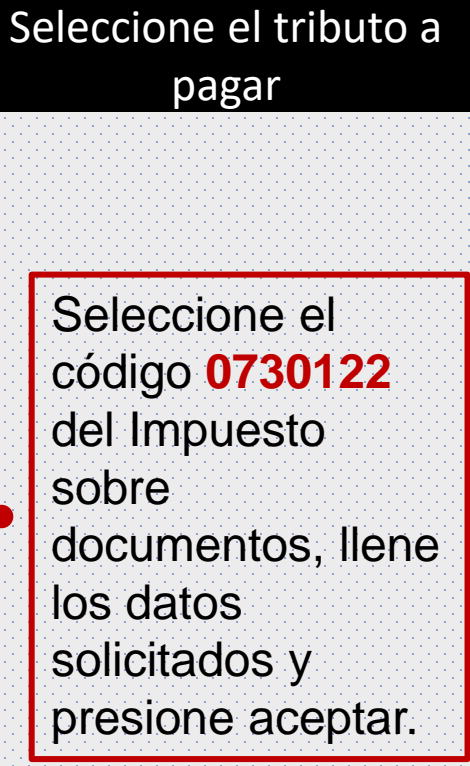

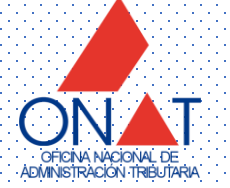